# Identify at risk patients who are eligible for a Heart Health Check and a GPMP

| Recipe<br>Name:               | Identify at risk patients who have a chronic condition and are eligible for both a Heart Health Check and a GP Chronic Disease Management Plan.                                                                                                    |
|-------------------------------|----------------------------------------------------------------------------------------------------|
| Ration<br>ale:                | Various chronic conditions are often linked with increased risk of heart disease <sup>1</sup> . It is therefore important to conduct absolute CVD risk assessments (Heart Health Checks) for patients with chronic diseases. This recipe will identify patients who are eligible for both a Heart Health Check and a GP chronic disease management plan.                                                                     |
|                               | 1. National Vascular Disease Prevention Alliance. Guidelines for the management of absolute cardiovascular disease risk. 2012.                                                                                                    |
| Target:                       | <ul> <li>Patients aged 30 and over with no diagnosis of CVD and any of the following conditions:</li> <li>1. Diabetes</li> <li>2. Respiratory conditions</li> <li>3. Chronic renal failure</li> <li>4. Musculoskeletal diseases</li> <li>5. Cancer</li> </ul> Target patients must also not have claimed a Heart Health Check, GP chronic disease management plan, or any other health assessment in the previous 12 months. |
| CAT<br>Startin<br>g<br>Point: | <ol> <li>CAT Open - CAT4 view (all reports) loaded</li> <li>Population Extract Loaded and Extract Pane "Hidden"         <ul> <li>Filter Pane open and under the 'General' tab 'Active Patients' (3x &lt;2 years) selected (this step can be omitted if you want to search for all patients).</li> </ul> </li> </ol>                                                                                                    |

## **CAT4 Starting Point**

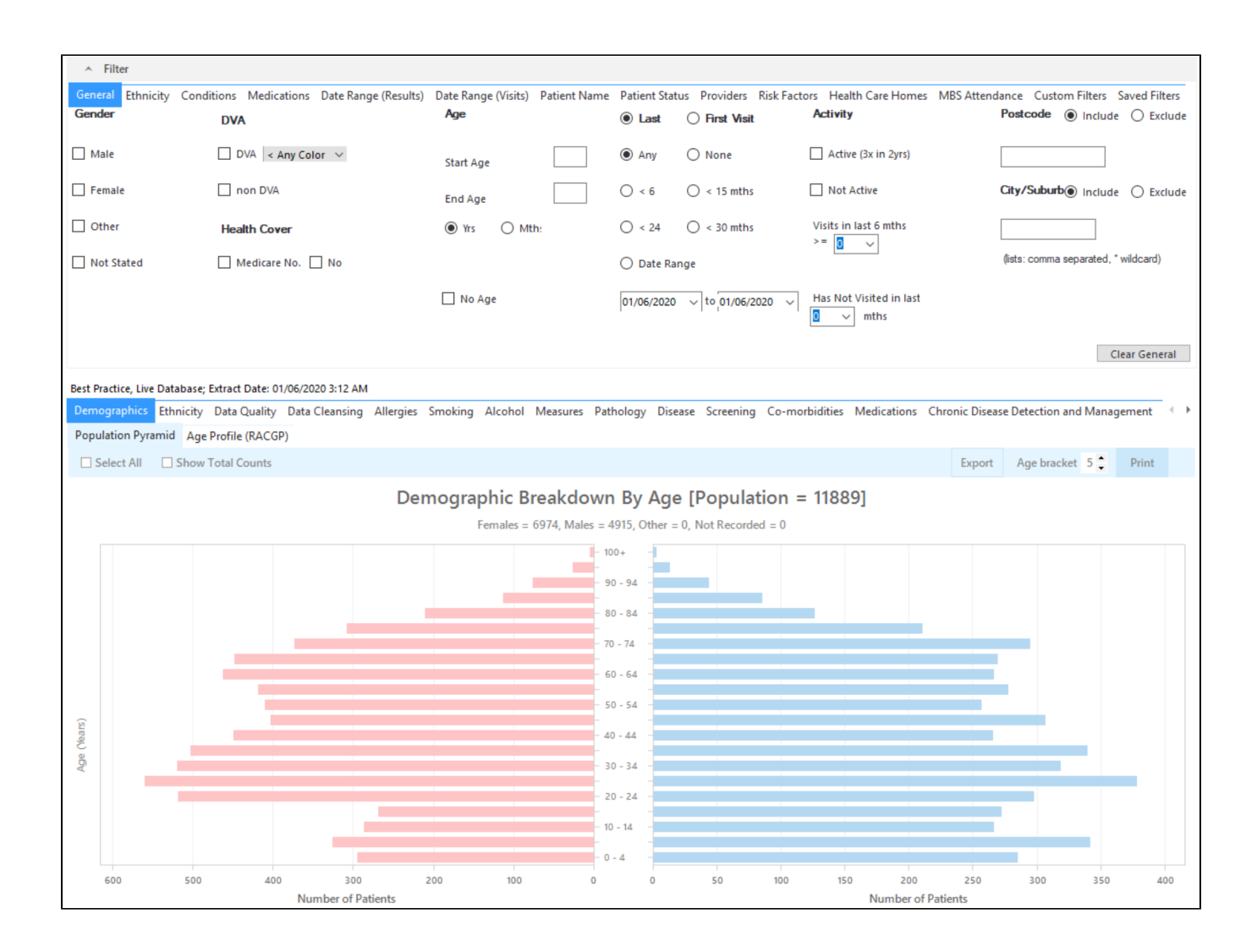

### **Filter Steps**

On the General tab enter age criteria (start age 30) and active status:

| General Ethnicity Cond | ditions Medications Date Range (Results)<br>DVA | Date Range (Visits) Patient Name<br>Age | Patient Status Providers Risk Factors                                           | MBS Attendance Saved Filters<br>Activity               | Postcode   Include  Exclude                         |
|------------------------|-------------------------------------------------|-----------------------------------------|---------------------------------------------------------------------------------|--------------------------------------------------------|-----------------------------------------------------|
| Male Female            | DVA < Any Color >                               | Start Age                               | Any     None             • Any           • None             •           • order | <ul> <li>Any</li> <li>Active (3x in 2 yrs)</li> </ul>  | City/Suburb                                         |
| Other                  | Health Cover                                    | Yrs O Mths                              | ○ < 24 mths ○ < 30 mths                                                         | O Not Active                                           |                                                     |
| Not Stated             | 🗌 Medicare No. 🗌 No                             | 🗌 No Age                                | O Date Range<br>27/04/2022 v to 27/04/2022 v                                    | Visits in last 6 mths Has Not Visitec<br>≥ 0 ✓ 0 ✓ mth | f in Last (lists: comma separated, * wildcard)<br>s |
|                        |                                                 |                                         |                                                                                 |                                                        | Clear General                                       |

On the Conditions tab select the 'No' for existing CVD:

| General Ethnicity<br>Chronic Mental Hea | General Ethnicity Conditions Medications Date Range (Results) Date Range (Visits) Patient Name Patient Status Providers Risk Factors Health Care Homes MBS Attendance Custom Filters Saved Filters |             |    |                     |             |                       |       |                          |       |                       |                  |  |  |
|-----------------------------------------|----------------------------------------------------------------------------------------------------|-------------|----|---------------------|-------------|-----------------------|-------|--------------------------|-------|-----------------------|------------------|--|--|
| Diabetes                                |                                                                                                    | Respiratory |    | Cardiovascular      |             |                       |       | Musculoskeletal          |       | Renal Impairment      |                  |  |  |
| Yes                                     | No                                                                                                    | Yes         | No | Yes                 | No          |                       |       | Yes                      | No    | Yes                   | No               |  |  |
| Type II                                 | No No                                                                                                    | Asthma      | No | Hypertension        | No No       |                       |       | Inflammatory Arthritis   | No No | Chronic Renal Failure | No No            |  |  |
| Type I                                  | No No                                                                                                    | COPD        | No | Cardiovascular Dise | ease (CVD): |                       |       | Musculoskeletal<br>Other | No No | Acute Renal Failure   | No No            |  |  |
| Undefined Diabetic                      | No No                                                                                                    |             |    | Heart Failure       | No No       |                       |       | Bone Disease             | No No | Dialysis              | No No            |  |  |
| Type I or II                            |                                                                                                    |             |    | СНD                 | No No       | PAD                   | ✓ №   | Osteoporosis             | No No |                       |                  |  |  |
|                                         |                                                                                                    |             |    | Stroke              | No No       | Carotid Stenosis      | No No | Osteoarthritis           | No No | Kidney Transplant     | No No            |  |  |
| Gestational                             | No No                                                                                                    |             |    | MI                  | No No       | Renal Artery Stenosis | No No |                          |       |                       | Clear Conditions |  |  |

On the MBS Attendance tab, exclude all patients with health assessments, GPMPs or heart health checks claimed in the past 12 months. Make sure you exclude all items for a GPMP to this filter. Currently the relevant items are: **721**, **229**, **92024**, **92068**, **92055**, **92099**. You will only see items that have been claimed in your practice, so if you don't see the item 177 it might be because it has never been claimed at your practice.

| General Ethnicity Con   | ditions Medications Date Range ( | Results) Date Range (Vi | sits) Patient Name Patient | Status Providers Risk Factors | MBS Attendance Saved Filters |
|-------------------------|----------------------------------|-------------------------|----------------------------|-------------------------------|------------------------------|
| Patient with selected M | BS Item(s) in Date Range         | MBS Item Categories     |                            | MBS Item Numbers              |                              |
| Any                     | O None                           |                         |                            | O All of selected             | Any of selected              |
| Claim Date Range        |                                  | RACF                    | No                         | 177                           | No ^                         |
|                         | O ≤ 6 Months                     | Health Assessm          | No                         | 2100                          | No                           |
| 0                       | 0                                | GP MH Care Plan         | No                         | 224                           | □ No                         |
|                         |                                  | Diabetes SIP            | No                         | 228                           | No                           |
| O ≤ 12 Months           | O ≤ 24 Months                    | Asthma COC              | No                         | 23                            | No                           |
|                         |                                  | Telehealth              | No                         | 245                           | No                           |
|                         |                                  |                         |                            | 2517                          | □ No                         |
|                         | O ≤ 48 Months                    |                         |                            | 2546                          | □ No                         |
|                         |                                  |                         |                            | 2664                          | □ No                         |
| Data Bange (from - to)  |                                  |                         |                            | 2700                          | No                           |
|                         |                                  |                         |                            | 2712                          | No                           |
|                         |                                  |                         |                            | 272                           | □ No                         |
| 27/01/2022 🗸            | 27/01/2022 🗸                     |                         |                            | 36                            | No                           |
|                         |                                  |                         |                            | 699                           | No V                         |

Now all filter criteria have been set, please click on 'Recalculate' to apply the filter:

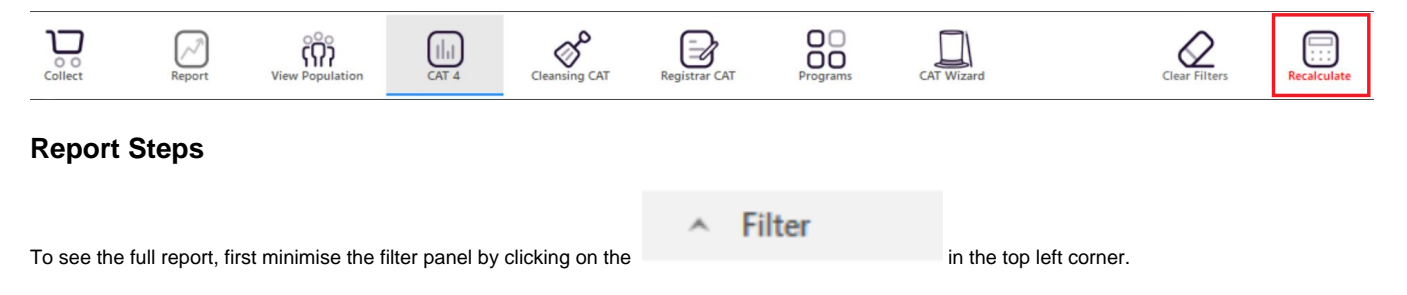

### Part 1 - Find patients with chronic conditions (excluding cancer)

Now that we have applied the above filter, we need to find those patients with any of the specified chronic conditions. To find those patients use the Disease report and click on the bars as shown below to select any of those conditions.

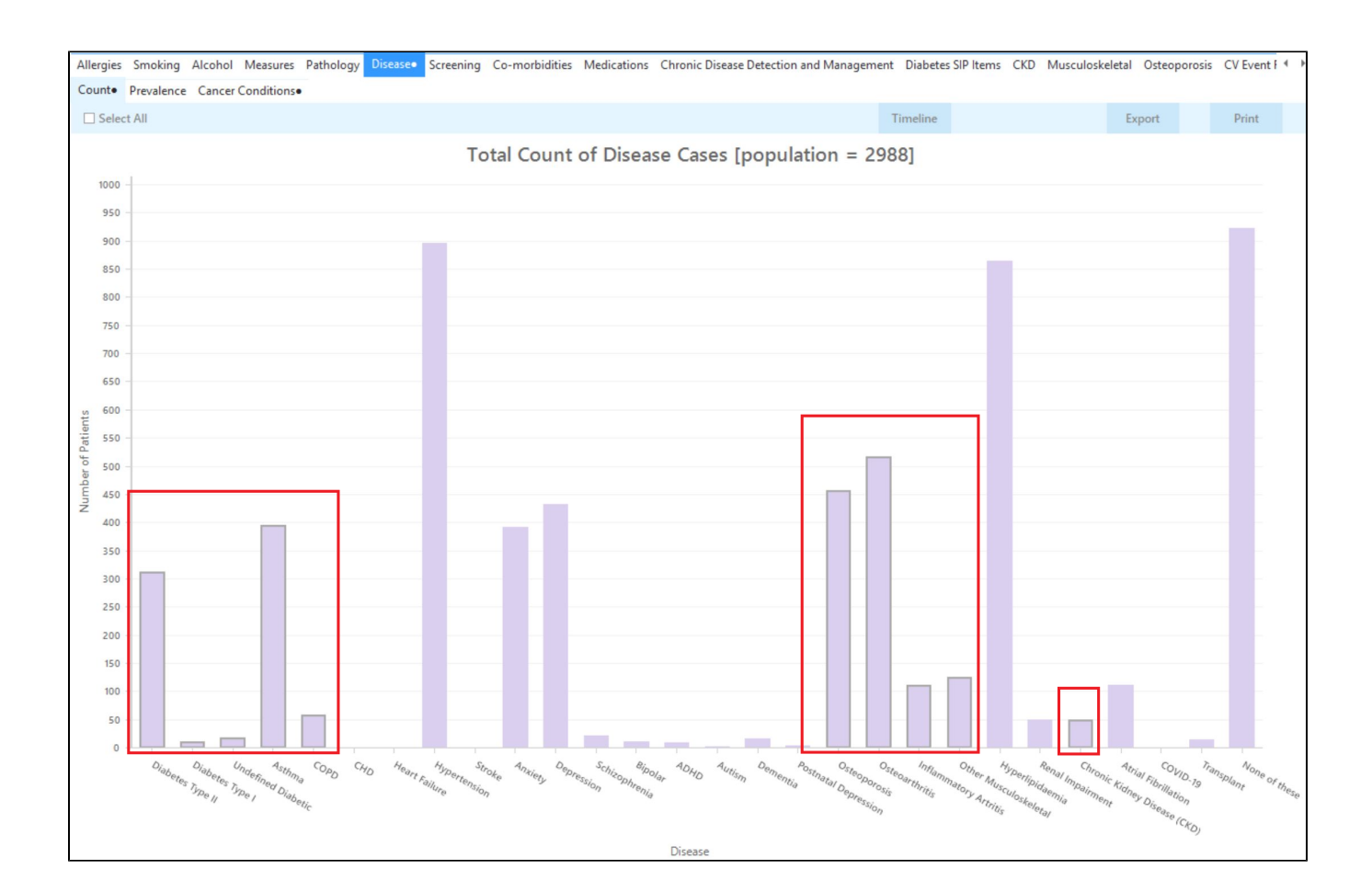

Click in the 'Export' icon in the top right to see the patients with the selected conditions. All of them will have no GPMP/Heart Health Check or Health Assessment claimed in the last 12 months as well as the other filter criteria.

| $\triangleleft$ | 1 of 137      | $P \square$     | × Ę          | €     |                    | <b>b</b> - 10 | 00% - Find       | ł          |                                |            |                  |               |                         |                     |
|-----------------|---------------|-----------------|--------------|-------|--------------------|---------------|------------------|------------|--------------------------------|------------|------------------|---------------|-------------------------|---------------------|
|                 |               |                 |              |       |                    |               |                  |            |                                |            |                  |               |                         |                     |
| Reide           | ntify Report  | [Patient Co     | ount = 138   | 51    |                    |               |                  |            |                                |            |                  |               |                         |                     |
| Filtori         | ng By: Condi  | tions (CVD -    | Stroke CV    | D - M |                    |               | anal Artery Ste  | nosis CVE  | - Carotid St                   | enosis CV  |                  | /D - Heart    | Failur                  |                     |
| Age 4           | 5+. Active Pa | tient. Select   | ed: Count (  | Diab  | etes Type I        | I: Diabetes T | vpe I: Undefine  | ed Diabeti | c: Asthma: C                   | OPD: CHD:  | Heart Failu      | re: Stroke    | : anul                  | c),                 |
| Osteo           | porosis: Oste | eoarthritis: Ir | flammator    | v Art | tritis: Other      | Musculoske    | eletal: Renal Im | pairment:  | Chronic Kidi                   | nev Diseas | e (CKD): At      | rial Fibrilla | tion:                   |                     |
| COVIE           | -19)          |                 | 1            | ,     |                    |               |                  | ,,         |                                | ,          | - ( //           |               |                         |                     |
|                 |               |                 |              |       |                    |               |                  |            |                                |            |                  |               |                         |                     |
| ID              | Surname       | First Name      | Known As     | Sex   | D.O.B<br>(Age)     | Address       | City             | Postcode   | Phone (H/W)                    | Phone (M)  | Medicare         | IHI           | Coun                    | t                   |
| 9075            | Surname       | Firstname_1     | Firstname_1  | F     | 01/01/1944<br>(77) | 12 John St    | Suburb Town      | 3996       | H:07 50505050<br>W:07 50509999 | 1234999999 | 12341234123<br>4 |               | Undef<br>Diabe<br>Asthr | fined<br>tes,<br>na |
| 4197            | Surname       | Firstname_24    | Firstname_24 | F     | 01/01/1950<br>(71) | 12 John St    | Suburb Town      | 5267       | H:07 50505050<br>W:07 50509999 | 1234999999 | 12341234123<br>4 | 2             | Asthm<br>Osteo          | na,<br>poros        |
| 11966           | Surname       | Firstname_69    | Firstname_69 | М     | 01/01/1941<br>(80) | 12 Jogger St  | Suburb Town      | 5820       | H:07 50505050<br>W:07 50509999 | 1234999999 | 12341234123<br>4 | 1             | Asthm<br>Osteo          | na,<br>poros        |
|                 |               |                 |              |       |                    |               |                  |            |                                |            |                  |               | ,<br>Inflam<br>Arthri   | nmato<br>tis        |
|                 |               |                 |              |       |                    |               |                  |            |                                |            |                  |               |                         |                     |
|                 |               |                 |              |       |                    |               |                  |            |                                |            |                  |               |                         |                     |
|                 |               |                 |              |       |                    |               |                  |            |                                |            |                  |               |                         | Ϊœ.                 |
|                 | 2             | 5+              |              |       |                    |               |                  |            |                                |            | 5                | <b>ہ</b>      | 20                      | top                 |
| 5               |               |                 |              |       |                    |               |                  |            |                                |            |                  |               | 1                       | T                   |
| ine             | Add/V         | Vithdraw        |              |       |                    |               |                  |            |                                |            | GoShare          | SMS Void      | cemail                  | Iopt                |

### Part 2 - Find patients with cancer

If you haven't done so already, please clear the selected conditions from the 'Disease' filter. Then click on the 'Cancer Conditions' report tab and then click on 'Select All' to add those patients to our search:

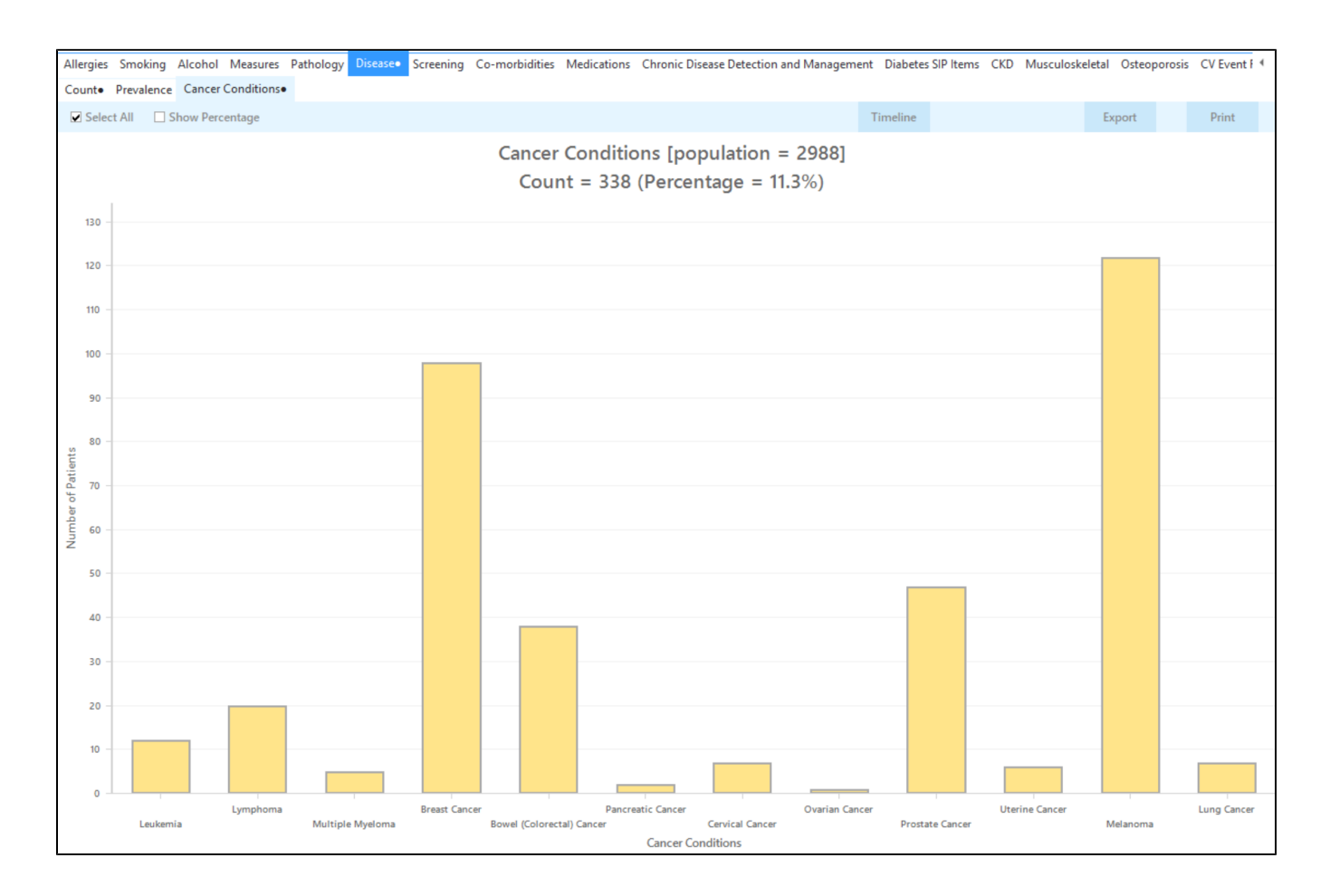

Click on the 'Export' button in the top right to see a list of all patients with cancer.

| Filterir<br>Age 45<br>Cancei | ng By: Condit<br>5+, Active Pa<br>r; Cervical Ca | tions (CVD - S<br>tient, Selecte<br>ancer; Ovaria | Stroke, CVI<br>ed: Cancer<br>n Cancer; F | D - M<br>Cond<br>Prosta | I, CVD - CI<br>litions (Leu<br>ite Cancer | HD, CVD - Re<br>ukemia; Lymp<br>; Uterine Can | nal Artery Ste<br>homa; Multipl<br>cer; Melanom | nosis, CVE<br>le Myelom<br>a; Lung Ca | ) - Carotid St<br>a; Breast Car<br>ncer) | enosis, CV<br>acer; Bowe | D - PAD, C\<br>l (Colorecta | /D - Hea<br>al) Cance | rt Failure),<br>r; Pancrea |
|------------------------------|--------------------------------------------------|---------------------------------------------------|------------------------------------------|-------------------------|-------------------------------------------|-----------------------------------------------|-------------------------------------------------|---------------------------------------|------------------------------------------|--------------------------|-----------------------------|-----------------------|----------------------------|
| D                            | Surname                                          | First Name                                        | Known As                                 | Sex                     | D.O.B<br>(Age)                            | Address                                       | City                                            | Postcode                              | Phone (H/W)                              | Phone (M)                | Medicare                    | IHI                   | Cancer<br>Conditio         |
| 11966                        | Surname                                          | Firstname_69                                      | Firstname_69                             | M                       | 01/01/1941<br>(80)                        | 12 Jogger St                                  | Suburb Town                                     | 5820                                  | H:07 50505050<br>W:07 50509999           | 1234999999               | 12341234123<br>4            |                       | Prostate<br>Cancer         |
| 4182                         | Surname                                          | Firstname_12<br>8                                 | Firstname_12<br>8                        | М                       | 01/01/1939<br>(82)                        | 12 Jogger St                                  | Suburb Town                                     | 3274                                  | H:07 50505050<br>W:07 50509999           | 1234999999               | 12341234123<br>4            |                       | Prostate<br>Cancer         |
| 9859                         | Surname                                          | Firstname_17<br>9                                 | Firstname_17<br>9                        | F                       | 01/01/1967<br>(54)                        | 12 John St                                    | Suburb Town                                     | 4172                                  | H:07 50505050<br>W:07 50509999           | 1234999999               | 12341234123<br>4            |                       | Breast<br>Cancer           |
| 7357                         | Surname                                          | Firstname_20<br>2                                 | Firstname_20<br>2                        | F                       | 01/01/1957<br>(64)                        | 12 John St                                    | Suburb Town                                     | 5755                                  | H:07 50505050<br>W:07 50509999           | 1234999999               | 12341234123<br>4            |                       | Melanom                    |
| 3121                         | Surname                                          | Firstname_23<br>5                                 | Firstname_23<br>5                        | Μ                       | 01/01/1941<br>(80)                        | 12 Jogger St                                  | Suburb Town                                     | 2978                                  | H:07 50505050<br>W:07 50509999           | 1234999999               | 12341234123<br>4            |                       | Prostate<br>Cancer         |

From this report you can export the patient list to Excel or send voice or text messages directly from CAT4. To export a list, click on the disk icon and choose your preferred file format:

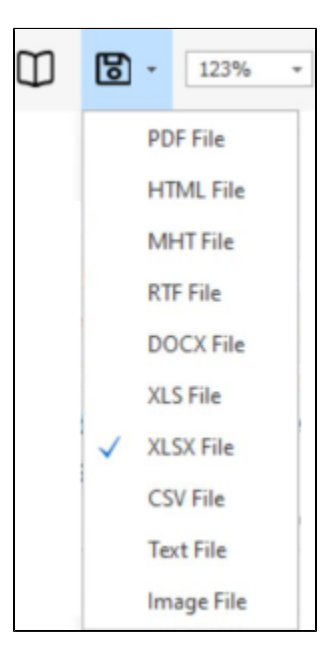

To create SMS or Voice messages, please see here for more information: Recall CAT - Using SMS and Voicemessages in CAT4

Recipe Identify at risk patients who have a chronic condition and are eligible for both a Heart Health Check and a GP Chronic Disease Management Name: Plan.

| Ration<br>ale:                | Various chronic conditions are often linked with increased risk of heart disease <sup>1</sup> . It is therefore important to conduct absolute CVD risk assessments (Heart Health Checks) for patients with chronic diseases. This recipe will identify patients who are eligible for both a Heart Health Check and a GP chronic disease management plan.                                             |
|-------------------------------|----------------------------------------------------------------------------------------------------|
|                               | 1. National Vascular Disease Prevention Alliance. Guidelines for the management of absolute cardiovascular disease risk. 2012.                                                                                                    |
| Target:                       | <ul> <li>Patients aged 45 and over with no diagnosis of CVD and any of the following conditions:</li> <li>1. Diabetes</li> <li>2. Respiratory conditions</li> <li>3. Chronic renal failure</li> <li>4. Musculoskeletal diseases</li> <li>5. Cancer</li> </ul> Target patients must also not have claimed a Heart Health Check, GP chronic disease management plan, or any other health assessment in |
|                               | the previous 12 months.                                                                                                    |
| CAT<br>Startin<br>g<br>Point: | <ol> <li>CAT Open - CAT4 view (all reports) loaded</li> <li>Population Extract Loaded and Extract Pane "Hidden"         <ul> <li>Filter Pane open and under the 'General' tab 'Active Patients' (3x &lt;2 years) selected (this step can be omitted if you want to search for all patients).</li> </ul> </li> </ol>                                                                                  |

### **CAT4 Starting Point**

| ∧ Filter                 |                                              |                                    |                                    |                            |                               |                   |
|--------------------------|----------------------------------------------|------------------------------------|------------------------------------|----------------------------|-------------------------------|-------------------|
| General Ethnicity        | Conditions Medications Date Range (Results   | ) Date Range (Visits) Patient Name | e Patient Status Providers Risk Fa | ctors Health Care Homes    | MBS Attendance Custom Filt    | ers Saved Filters |
| Gender                   | DVA                                          | Age                                | Last O First Visit                 | Activity                   | Postcode   In                 | clude 🔿 Exclude   |
| Male                     | 🗌 DVA 🛛 < Any Color 🗸                        | Start Age                          | ● Any ○ None                       | Active (3x in 2yrs)        |                               |                   |
| Female                   | 🗌 non DVA                                    | End Age                            | ○ < 6 ○ < 15 mths                  | Not Active                 | City/Suburb in                | clude 🔘 Exclude   |
| Other                    | Health Cover                                 | Yrs O Mthe                         | ○ < 24 ○ < 30 mths                 | Visits in last 6 mths      |                               | ]                 |
| Not Stated               | Medicare No. 🗌 No                            |                                    | 🔿 Date Range                       |                            | (lists: comma separa          | ted, * wildcard)  |
|                          |                                              | 🗌 No Age                           | 01/06/2020 v to 01/06/2020 v       | Has Not Visited in last    |                               |                   |
|                          |                                              |                                    |                                    |                            |                               | Clear General     |
| Best Practice, Live Data | abase; Extract Date: 01/06/2020 3:12 AM      |                                    |                                    |                            |                               |                   |
| Demographics Eth         | nicity Data Quality Data Cleansing Allergies | Smoking Alcohol Measures Pa        | thology Disease Screening Co-n     | norbidities Medications Ch | ronic Disease Detection and N | lanagement 🦳 🕩    |
| Population Pyramid       | Age Profile (RACGP)                          |                                    |                                    |                            |                               |                   |
| Select All               | Show Total Counts                            |                                    |                                    |                            | Export Age bracket 5          | Print             |
|                          | De                                           | mographic Breakdow                 | n By Age [Population               | = 118891                   |                               |                   |
|                          |                                              | Females = 6974 Males =             | 4915 Other = 0. Not Recorded = 0.  | 110001                     |                               |                   |
|                          |                                              |                                    |                                    |                            |                               |                   |
|                          |                                              |                                    |                                    |                            |                               |                   |
|                          |                                              |                                    | 90 - 94 -                          |                            |                               |                   |
|                          |                                              |                                    | 80 - 84                            |                            |                               |                   |
|                          |                                              | -                                  | 70 - 74 -                          |                            |                               |                   |
|                          |                                              |                                    | 60 - 64                            |                            |                               |                   |
|                          |                                              |                                    | 50 - 54                            |                            |                               |                   |
| 2                        |                                              |                                    | _                                  |                            |                               |                   |
| (Nea                     |                                              |                                    | 40 - 44                            |                            |                               |                   |
| Age                      |                                              |                                    | 30 - 34                            |                            |                               |                   |
|                          |                                              |                                    | 20 - 24                            |                            |                               |                   |
|                          |                                              |                                    | 10 - 14                            |                            |                               |                   |
|                          |                                              |                                    |                                    |                            |                               |                   |
|                          |                                              |                                    |                                    |                            |                               |                   |
| 600                      | 500 400 200                                  | 200 100 0                          | 0 50 400                           | 150 200                    | 350 200                       | 350 400           |

### On the General tab enter age criteria (start age 45) and active status:

| General Ethnicity Gender | Conditions Medications Date R | ange (Results) Date Range (Visits)<br>Age | Patient Name | Patient Statu | o First Visit | Risk Factors Health Care Homes Activity | MBS Attendance Custom Filters Saved Filters Postcode  Include  Exclude |
|--------------------------|-------------------------------|-------------------------------------------|--------------|---------------|---------------|-----------------------------------------|------------------------------------------------------------------------|
| Male                     | 🗌 DVA 🛛 < Any Color 🗸 🗸       | Start Age                                 | 45           | Any           | O None        | Active (3x in 2yrs)                     |                                                                        |
| Female                   | 🗌 non DVA                     | End Age                                   |              | 0 < 6         | () < 15 mths  | Not Active                              | City/Suburb Include O Exclude                                          |
| Other                    | Health Cover                  | Yrs     Mthe                              |              | ○ < 24        | ○ < 30 mths   | Visits in last 6 mths                   |                                                                        |
| Not Stated               | Medicare No. No               |                                           |              | O Date Ran    | ige           | <u>a</u> ~                              | (lists: comma separated, * wildcard)                                   |
|                          |                               | No Age                                    |              | 01/06/2020    | √ to 01/06/2  | Has Not Visited in last                 |                                                                        |
|                          |                               |                                           |              |               |               |                                         | Clear General                                                          |

#### On the Conditions tab select the 'No' for existing CVD:

| General Ethnicity<br>Chronic Mental Her | seneral Ethnicity Conditions Medications Date Range (Results) Date Range (Visits) Patient Name Patient Status Providers Risk Factors Health Care Homes MBS Attendance Custom Filters Saved Filters |             |       |                     |            |                       |       |                          |    |                       |                  |  |  |  |
|-----------------------------------------|----------------------------------------------------------------------------------------------------|-------------|-------|---------------------|------------|-----------------------|-------|--------------------------|----|-----------------------|------------------|--|--|--|
| Diabetes                                |                                                                                                    | Respiratory |       | Cardiovascular      |            |                       |       | Musculoskeletal          |    | Renal Impairment      |                  |  |  |  |
| Yes                                     | No                                                                                                    | Yes         | No    | Yes                 | No         |                       |       | Yes                      | No | Yes                   | No               |  |  |  |
| Type II                                 | No No                                                                                                    | Asthma      | No No | Hypertension        | No No      |                       |       | Inflammatory Arthritis   | No | Chronic Renal Failure | No No            |  |  |  |
| Type I                                  | No No                                                                                                    | COPD        | No No | Cardiovascular Dise | ase (CVD): |                       |       | Musculoskeletal<br>Other | No | Acute Renal Failure   | No No            |  |  |  |
| Undefined Diabetic                      | No No                                                                                                    |             |       | Heart Failure       | No No      |                       |       | Bone Disease             | No | Dialysis              | No               |  |  |  |
| Type I or II                            |                                                                                                    |             |       | СНD                 | No No      | PAD                   | No No | Osteoporosis             | No |                       |                  |  |  |  |
|                                         | 1                                                                                                    |             |       | Stroke              | √ No       | Carotid Stenosis      | No No | Osteoarthritis           | No | Kidney Transplant     | No No            |  |  |  |
| Gestational                             | No No                                                                                                    |             |       | MI                  | No No      | Renal Artery Stenosis | No No |                          |    |                       | Clear Conditions |  |  |  |

On the MBS Attendance tab, exclude all patients with health assessments, GPMPs or heart health checks claimed in the past 12 months. Make sure you exclude all items for a GPMP to this filter. Currently the relevant items are: **721**, **229**, **92024**, **92068**, **92055**, **92099**. You will only see items that have been claimed in your practice, so if you don't see the item 177 it might be because it has never been claimed at your practice.

| General Ethnicity Con   | nditions Medications Date Range ( | Results) Date Range (Vi | sits) Patient Name Patient Stat | us Providers Risk Factors | MBS Attendance Saved Filters |
|-------------------------|-----------------------------------|-------------------------|---------------------------------|---------------------------|------------------------------|
| Patient with selected M | IBS Item(s) in Date Range         | MBS Item Categories     |                                 | MBS Item Numbers          |                              |
| • Any                   | O None                            |                         |                                 | O All of selected         | Any of selected              |
| Claim Date Range        |                                   | RACF                    | □ No                            | 177                       | No ^                         |
|                         | $\bigcirc \le 6$ Months           | Health Assessm          | No No                           | 2100                      | No                           |
| 0.14                    | 0                                 | GP MH Care Plan         | No                              | 224                       | No                           |
|                         |                                   | Diabetes SIP            | No                              | 228                       | No                           |
| O ≤ 12 Months           | O ≤ 24 Months                     | Asthma COC              | No                              | 23                        | No                           |
|                         |                                   | Telehealth              | No                              | 245                       | No                           |
|                         |                                   |                         |                                 | 2517                      | No                           |
| O ≤ 36 Months           | O ≤ 48 Months                     |                         |                                 | 2546                      | No                           |
|                         |                                   |                         |                                 | 2664                      | No                           |
|                         |                                   |                         |                                 | 2700                      | No                           |
| O Data Kange (nom - to) |                                   |                         |                                 | 2712                      | No                           |
|                         |                                   |                         |                                 | 272                       | No                           |
| 27/01/2022 🗸            | 27/01/2022 🗸                      |                         |                                 | 36                        | No                           |
|                         |                                   |                         |                                 | 699                       | ✓ No                         |
|                         |                                   |                         |                                 | <u></u>                   |                              |

Now all filter criteria have been set, please click on 'Recalculate' to apply the filter:

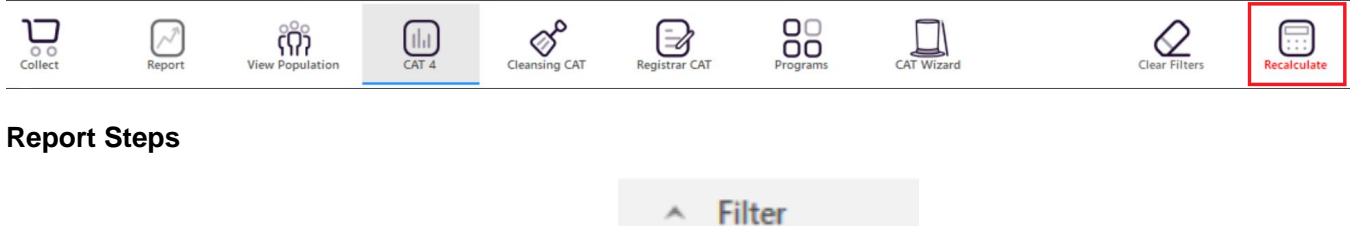

To see the full report, first minimise the filter panel by clicking on the

Filler

in the top left corner.

#### Part 1 - Find patients with chronic conditions (excluding cancer)

Now that we have applied the above filter, we need to find those patients with any of the specified chronic conditions. To find those patients use the Disease report and click on the bars as shown below to select any of those conditions.

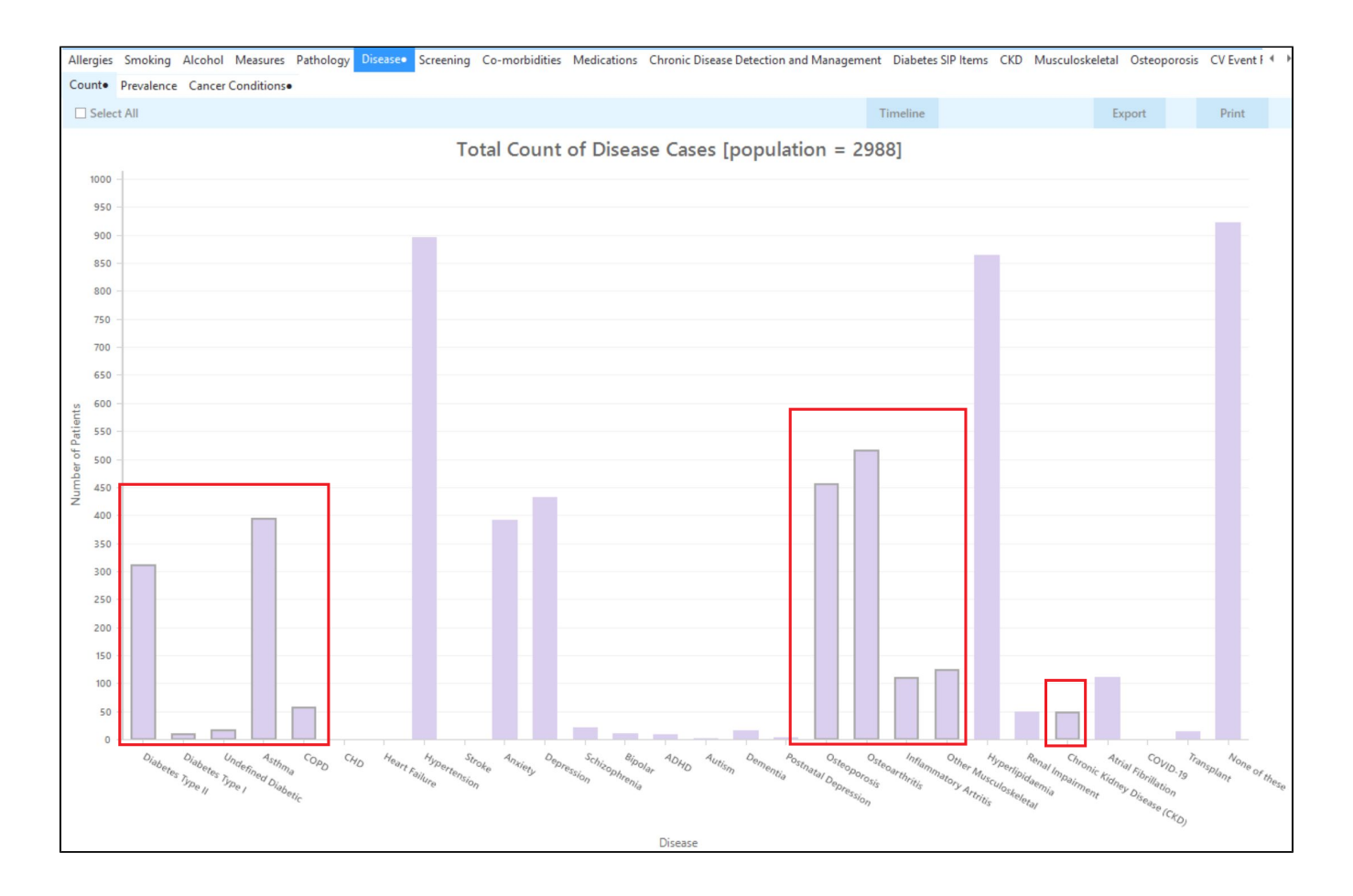

Click in the 'Export' icon in the top right to see the patients with the selected conditions. All of them will have no GPMP/Heart Health Check or Health Assessment claimed in the last 12 months as well as the other filter criteria.

| 🔇 Patie | ent Reiden      | tification           |            |       |             |        |                  |         |            |         |           |         |         |                                |            |                  |           | 8. <u></u>          |                       | ×        |
|---------|-----------------|----------------------|------------|-------|-------------|--------|------------------|---------|------------|---------|-----------|---------|---------|--------------------------------|------------|------------------|-----------|---------------------|-----------------------|----------|
| И       | $\triangleleft$ | 1 of 137             |            | k     | ×           | ₿      |                  | Ο       | 6          | 100%    | *         | Find    |         |                                |            |                  |           |                     |                       |          |
|         |                 |                      |            |       |             |        |                  |         |            |         |           |         |         |                                |            |                  |           |                     |                       |          |
| R       | Reident         | ify Report           | [Patient   | Cou   | int = 13    | 86]    |                  |         |            |         |           |         |         |                                |            |                  |           |                     |                       |          |
| F       | iltering        | By: Conditi          | ons (CVE   | ) - S | troke, C    | VD - N | MI, CVD -        | CHD     | , CVD -    | Renal   | Artery S  | Stenosi | is, CVD | - Carotid St                   | enosis, CV | D - PAD, C       | VD - He   | eart Failu          | re),                  |          |
| A       | Age 45+         | , Active Pat         | ient, Sele | cte   | d: Count    | (Diab  | etes Typ         | e II; [ | Diabete    | s Type  | I; Unde   | fined D | iabeti  | c; Asthma; C                   | OPD; CHD   | Heart Fail       | ure; Stro | oke;                |                       |          |
| C       | COVID-1         | 9)                   | Jarthnus   | , 101 | ammato      | ory Ar | trius; Ou        | ner iv  | iusculo    | skeleta | i; Kenai  | impair  | ment;   | Chronic Kidi                   | ley Diseas | e (CKD); Al      | rial Fidi | mation;             |                       |          |
|         |                 | -                    |            |       |             | _      |                  |         |            | _       |           |         |         |                                |            |                  |           | _                   |                       |          |
| 10      | D               | Surname              | First Nar  | ne l  | Known As    | Sex    | D.O.B<br>(Age)   | A       | ddress     | C       | ity       | Po      | stcode  | Phone (H/W)                    | Phone (M)  | Medicare         | IHI       | Cou                 | nt                    |          |
| 9       | 075             | Surname              | Firstname  | _1    | Firstname_1 | F      | 01/01/19<br>(77) | 44 13   | 2 John St  | S       | uburb Tow | vn 39   | 96      | H:07 50505050<br>W:07 50509999 | 1234999999 | 1234123412<br>4  | 3         | Und<br>Diab<br>Asth | efined<br>etes,<br>ma |          |
| 4       | 197             | Surname              | Firstname  | _24   | Firstname_2 | 4 F    | 01/01/19<br>(71) | 50 12   | 2 John St  | S       | uburb Tow | /n 52   | 67      | H:07 50505050<br>W:07 50509999 | 1234999999 | 12341234123<br>4 | 3         | Asth<br>Oste        | ma,<br>oporosis       |          |
| 1       | 1966            | Surname              | Firstname  | _69   | Firstname_6 | 69 M   | 01/01/19<br>(80) | 41 13   | 2 Jogger S | t S     | uburb Tow | vn 58   | 20      | H:07 50505050<br>W:07 50509999 | 1234999999 | 1234123412<br>4  | 3         | Asth<br>Oste        | ma,<br>oporosis       |          |
|         |                 |                      |            |       |             |        |                  |         |            |         |           |         |         |                                |            |                  |           | ,<br>Infla<br>Arth  | mmatory<br>ritis      |          |
|         |                 |                      |            |       |             |        |                  |         |            |         |           |         |         |                                |            |                  |           |                     |                       |          |
|         |                 |                      |            |       |             |        |                  |         |            |         |           |         |         |                                |            |                  |           | _                   | -                     | -        |
| ļ       | 3               | ළ                    | +          |       |             |        |                  |         |            |         |           |         |         |                                |            | 5                | Ţ.        | 00                  | topba                 |          |
| Refin   | ne              | Add/Wit<br>Patient C | thdraw     |       |             |        |                  |         |            |         |           |         |         |                                |            | GoShare<br>Plus  | SMS       | Voicemail           | Topba                 | ar<br>vt |
| 201000  |                 | 1 dione o            |            |       |             |        |                  |         |            |         |           |         |         |                                |            |                  |           |                     | . tomp                |          |

### Part 2 - Find patients with cancer

If you haven't done so already, please clear the selected conditions from the 'Disease' filter. Then click on the 'Cancer Conditions' report tab and then click on 'Select All' to add those patients to our search:

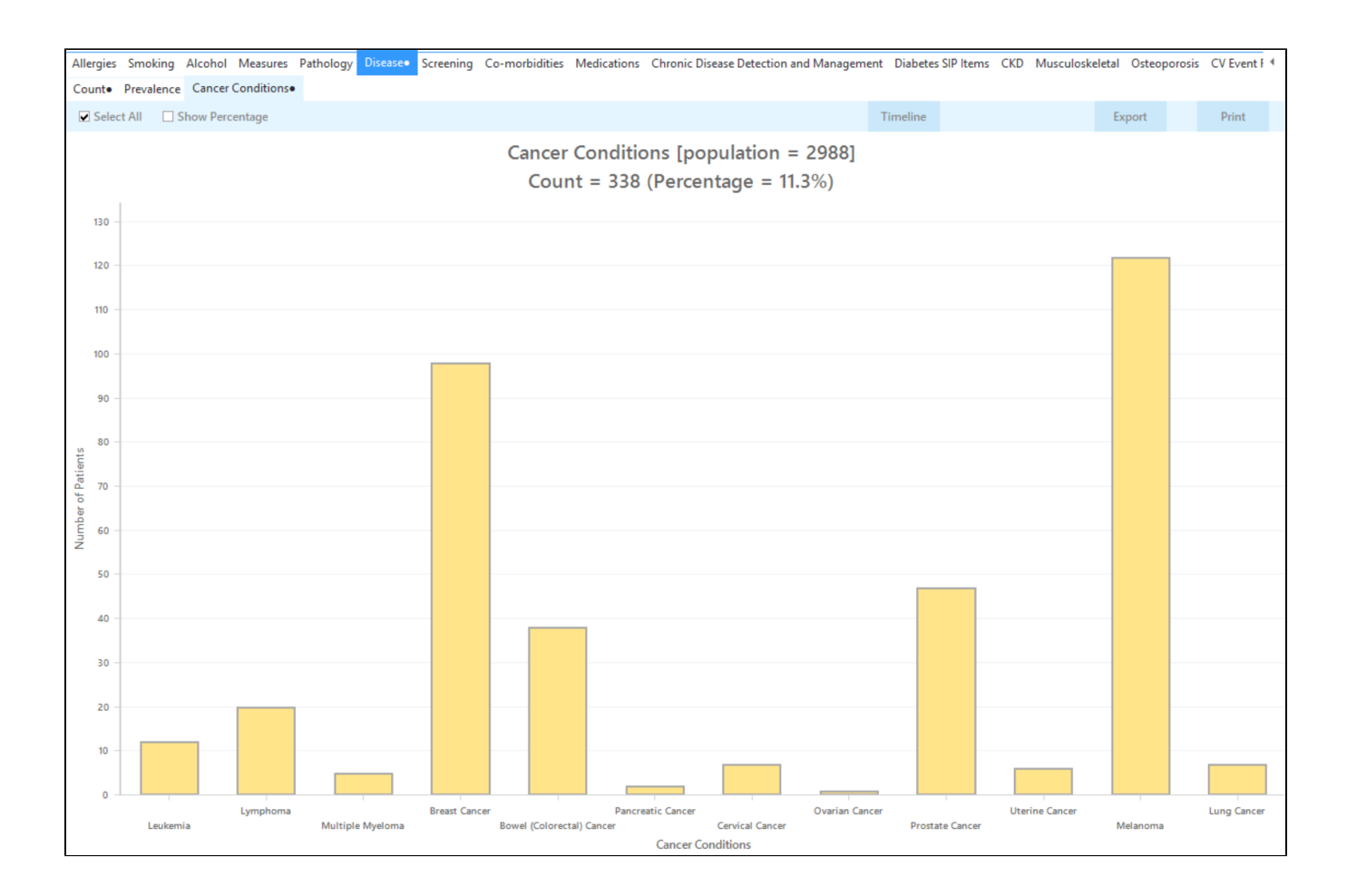

Click on the 'Export' button in the top right to see a list of all patients with cancer.

| Reide    | ntify Report   | [Patient Co       | unt = 347         |       |                    |               |                 |                         |                                |            |                    |                     |
|----------|----------------|-------------------|-------------------|-------|--------------------|---------------|-----------------|-------------------------|--------------------------------|------------|--------------------|---------------------|
| Filterin | ng By: Condit  | ions (CVD - :     | Stroke, CV        | D - N | AI, CVD - C        | HD, CVD - Re  | enal Artery Ste | enosis, CVE             | ) - Carotid St                 | enosis, CV | D - PAD, CVD - H   | leart Failure),     |
| Cance    | r: Cervical Ca | ncer: Ovaria      | n Cancer: I       | Prost | ate Cancer         | : Uterine Can | cer: Melanom    | ie Wyelom<br>a: Lung Ca | a, breast Car<br>incer)        | icer, bowe | r (Colorectal) Car | icer, Paliciea      |
|          | ,              | inceri, e raina   |                   |       |                    | ,             |                 | ,                       |                                |            |                    |                     |
| ID       | Surname        | First Name        | Known As          | Sex   | D.O.B<br>(Age)     | Address       | City            | Postcode                | Phone (H/W)                    | Phone (M)  | Medicare IHI       | Cancer<br>Condition |
| 11966    | Surname        | Firstname_69      | Firstname_69      | М     | 01/01/1941<br>(80) | 12 Jogger St  | Suburb Town     | 5820                    | H:07 50505050<br>W:07 50509999 | 1234999999 | 12341234123<br>4   | Prostate<br>Cancer  |
| 4182     | Surname        | Firstname_12<br>8 | Firstname_12<br>8 | М     | 01/01/1939<br>(82) | 12 Jogger St  | Suburb Town     | 3274                    | H:07 50505050<br>W:07 50509999 | 1234999999 | 12341234123<br>4   | Prostate<br>Cancer  |
| 9859     | Surname        | Firstname_17<br>9 | Firstname_17<br>9 | F     | 01/01/1967<br>(54) | 12 John St    | Suburb Town     | 4172                    | H:07 50505050<br>W:07 50509999 | 1234999999 | 12341234123<br>4   | Breast<br>Cancer    |
| 7357     | Surname        | Firstname_20<br>2 | Firstname_20<br>2 | F     | 01/01/1957<br>(64) | 12 John St    | Suburb Town     | 5755                    | H:07 50505050<br>W:07 50509999 | 1234999999 | 12341234123<br>4   | Melanor             |
| 3121     | Surname        | Firstname_23<br>5 | Firstname_23<br>5 | М     | 01/01/1941<br>(80) | 12 Jogger St  | Suburb Town     | 2978                    | H:07 50505050<br>W:07 50509999 | 1234999999 | 12341234123<br>4   | Prostate<br>Cancer  |
|          |                |                   |                   |       |                    |               |                 |                         |                                |            |                    |                     |
|          |                |                   |                   |       |                    |               |                 |                         |                                |            |                    |                     |
|          |                |                   |                   |       |                    |               |                 |                         |                                |            |                    |                     |
|          | Q              | 2+                |                   |       |                    |               |                 |                         |                                | 11         | <u></u>            | စ =                 |

From this report you can export the patient list to Excel or send voice or text messages directly from CAT4. To export a list, click on the disk icon and choose your preferred file format:

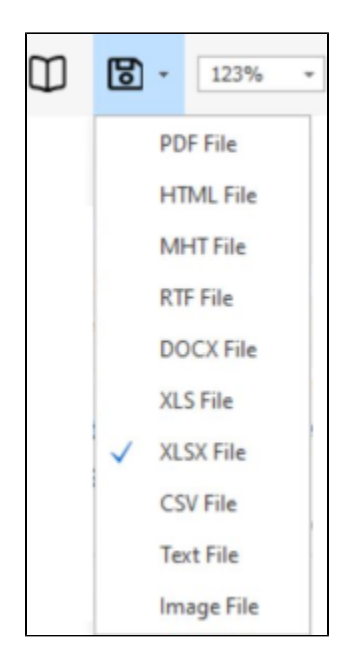

To create SMS or Voice messages, please see here for more information: Recall CAT - Using SMS and Voicemessages in CAT4